## ¿Cómo acreditar tu carácter de agente del Ministerio de Salud al circular por la vía pública?

En el marco de lo establecido por el Decreto de Necesidad y Urgencia N° 297/20, como agente del Ministerio de Salud de la Provincia de Córdoba afectado a actividades y servicios esenciales -y por lo tanto exceptuado de cumplir el "aislamiento social, preventivo y obligatorio"- podrás acreditar tu condición a los fines de la circulación, mediante cualquiera de las siguientes alternativas:

### Constancia de Agente Público - CiDi\*

\*Recordá que debés poseer CiDi Nivel 2. (Leé la página 2 para saber cómo accedes a este nivel o<u>mirá</u> el video)

- Instalá la App de CiDi en tu celular o dispositivo móvil. Para descargarla en un celular que cuente con Android, ingresá al PlayStore en tu celular y buscá "Ciudadano Digital Córdoba (CiDi)". En caso de Iphone, accedé para su descarga en el App Store.
- 2. Ingresá tu usuario y contraseña de CiDi.
- 3. Hacé clic en "Documentos" (en la línea inferior de la pantalla).
- 4. En la parte superior de la pantalla vas a ver una credencial celeste que es la "Constancia de Agente Público".
- 5. Guardalo como captura de pantalla o asegúrate de tener conexión al momento en que te lo soliciten.

#### Certificado de Trabajo de CiDi\*

\*Recordá que debés poseer CiDi Nivel 2. (Leé la página 2 para saber cómo accedes a este nivel <u>o mirá</u> <u>el video</u>)

- 1. Entra a CiDi.
- 2. Busca en "Servicios" a Empleado Digital y hacé clic.
- 3. Hacé clic en el botón Autogestión.
- 4. Hacé clic en Gestión de Certificados.
- 5. Hacé clic en Certificado de Trabajo. Poné tu pin de CiDi nivel 2.
- 6. Descarga o hacé una captura de pantalla para disponer del mismo cuando te lo soliciten.

### Recibo de sueldo

- 1. Entrá a CiDi.
- 2. Buscá en "Servicios" a Empleado Digital y hacé clic.
- 3. Hacé clic en el botón Recibo de Sueldo Digital.
- 4. Descarga el último recibo de sueldo.

# 

### ¿Cómo acceder a Ciudadano Digital nivel 2 de manera online?

Ser Ciudadano Digital Nivel 2 es fácil y puede realizarse desde cualquier punto del país sin acceder a una oficina, lo que permite a todos los ciudadanos, acceder a más servicios y de manera más segura.

### A través de la aplicación móvil de CIDI y con selfie:

1- Deberás descargar la aplicación móvil oficial de **"Ciudadano Digital Córdoba (Cidi)"** disponible tanto en <u>PlayStore (Android)</u> como <u>App Store (Iphone)</u>

2- Deberás ingresar con clave de Ciudadano Digital Nivel 1 y luego acceder en la pantalla principal a la opción "Obtener Nivel 2".

3- Se te solicitará acceder a la cámara web del dispositivo para obtener la foto de frente y dorso del DNI. Sólo son válidos los DNI tarjeta.

Indicaciones:

Debe ser formato tarjeta y el último vigente. La foto tiene que estar sobre un fondo blanco, sin sombras ni reflejos y sólo con un pequeño margen a los costados.

4- Una vez completado el paso anterior, deberás enviar diferentes fotos "selfie" de tu rostro para validar la identidad con el "SID" (Servicio de Identificación Digital del Registro Nacional de las Personas). Indicaciones:

Se deben respetar los pasos indicados en cada foto. La cara debe estar descubierta. En últimos modelos de teléfonos, la cámara frontal está automáticamente configurada en espejo o reflejo, se tiene que deshabilitar esta opción de la cámara antes de sacar la foto.

5- Si todos los datos brindados son correctos, deberás seguir los pasos indicados por la aplicación para completar el proceso.

### A través de "Clave Fiscal Nivel 3" de AFIP:

1- Tendrás que acceder a CiDi.cba.gov.ar desde un navegador con tu usuario Nivel 1 e ingresar a la opción "Afip".

2- Deberás Identificarte a través de la página web de la Administración Federal de Ingresos Públicos debiendo para ello contar previamente con "Clave Fiscal Nivel 3" de AFIP.

3- Si los datos ingresados en AFIP son correctos, deberás seguir con los pasos que informa la Plataforma e ingresar el frente y dorso de tu DNI.

### Indicaciones:

Debe ser formato tarjeta y el último DNI vigente. La foto tiene que estar sobre un fondo blanco, sin sombras ni reflejos y sólo con un pequeño margen a los costados.